## ขั้นตอนการตอบแบบสอบถามผู้มีส่วนได้เสียภายนอก (EIT) การประเมิน ITA ปี 2568 ขององค์การบริหารส่วนตำบลเขาชัยสน

**ขั้นตอนที่ 1** คลิ๊ก..โปสเตอร์ประชาสัมพันธ์ตอบแบบ EIT ในเว็บไซต์ อบต.เขาชัยสน หรือ สแกน QR Code

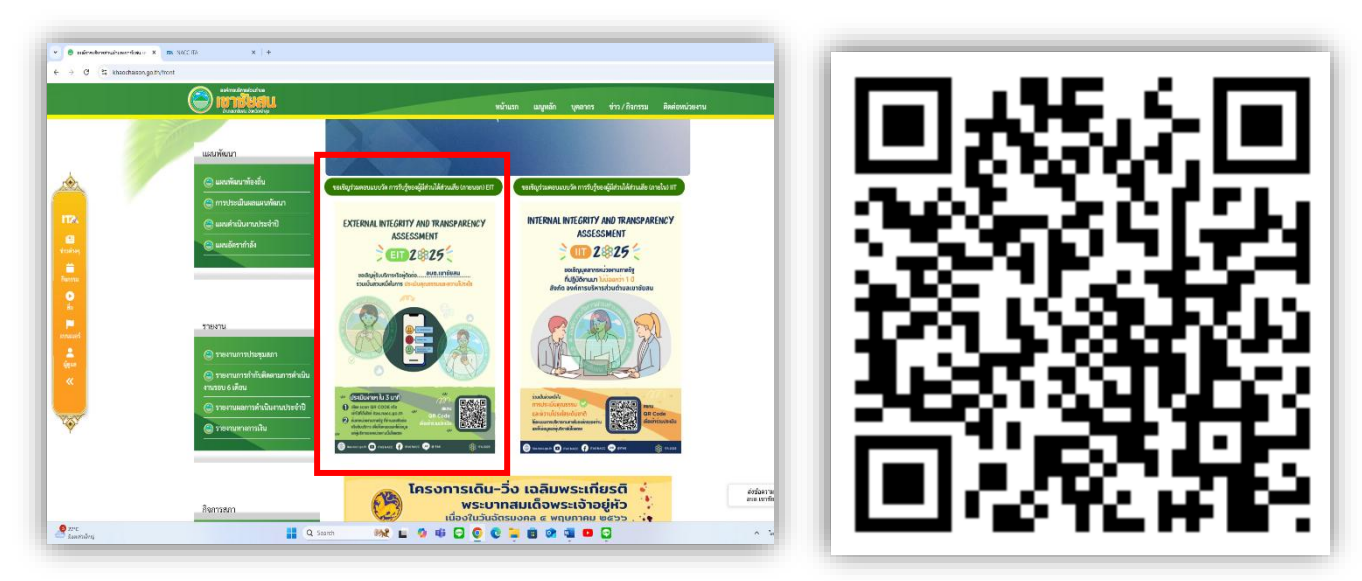

**ขั้นตอนที่ 2** กรอกเบอร์โทรศัพท์มือถือ คลิ๊ก "รับรหัส OTP" (ดูรหัสในข้อความมือถือ) กรอกรหัส OTP คลิ๊ก..**เข้าสู่ระบบ** 

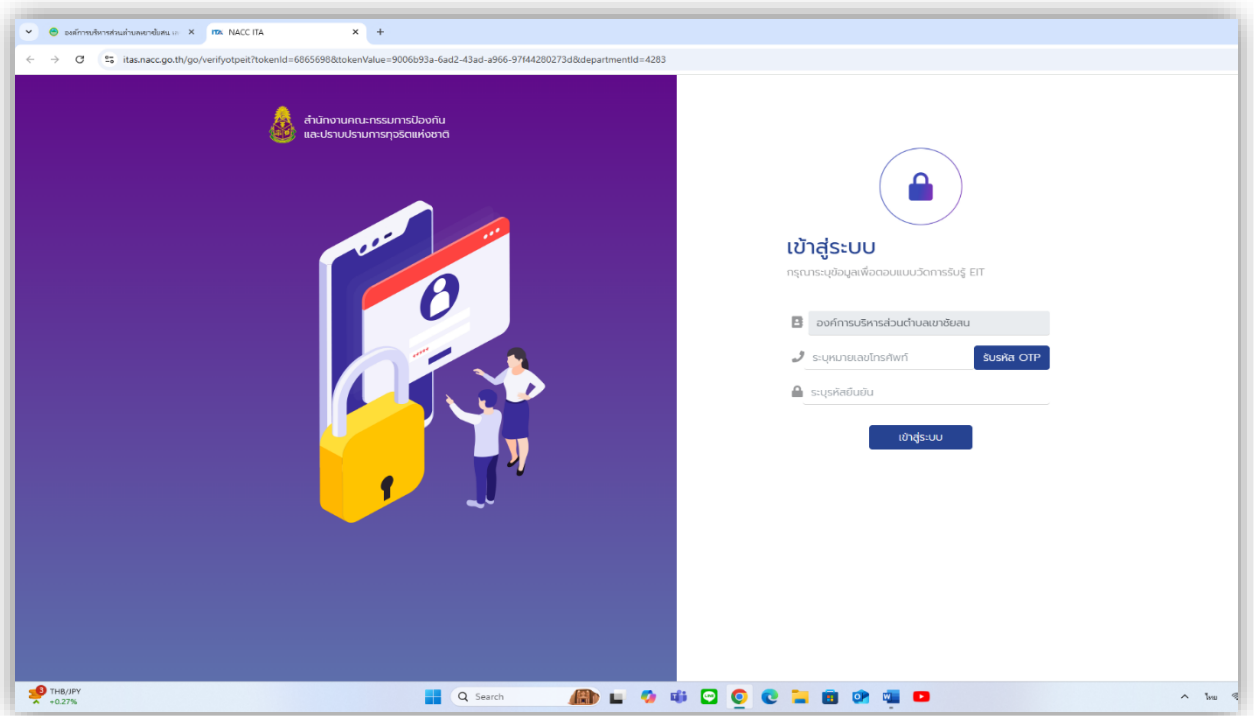

**ขั้นตอนที่ 3** ระบบถามการเป็นบุคคล นิติบุคคล บริษัทเอกชนหรือหน่วยงานรัฐที่เคยมารับบริการ หรือมาติดต่อกับองค์การบริหารส่วนตำบลเขาชัยสน คลิ๊ก "**ใช่**"

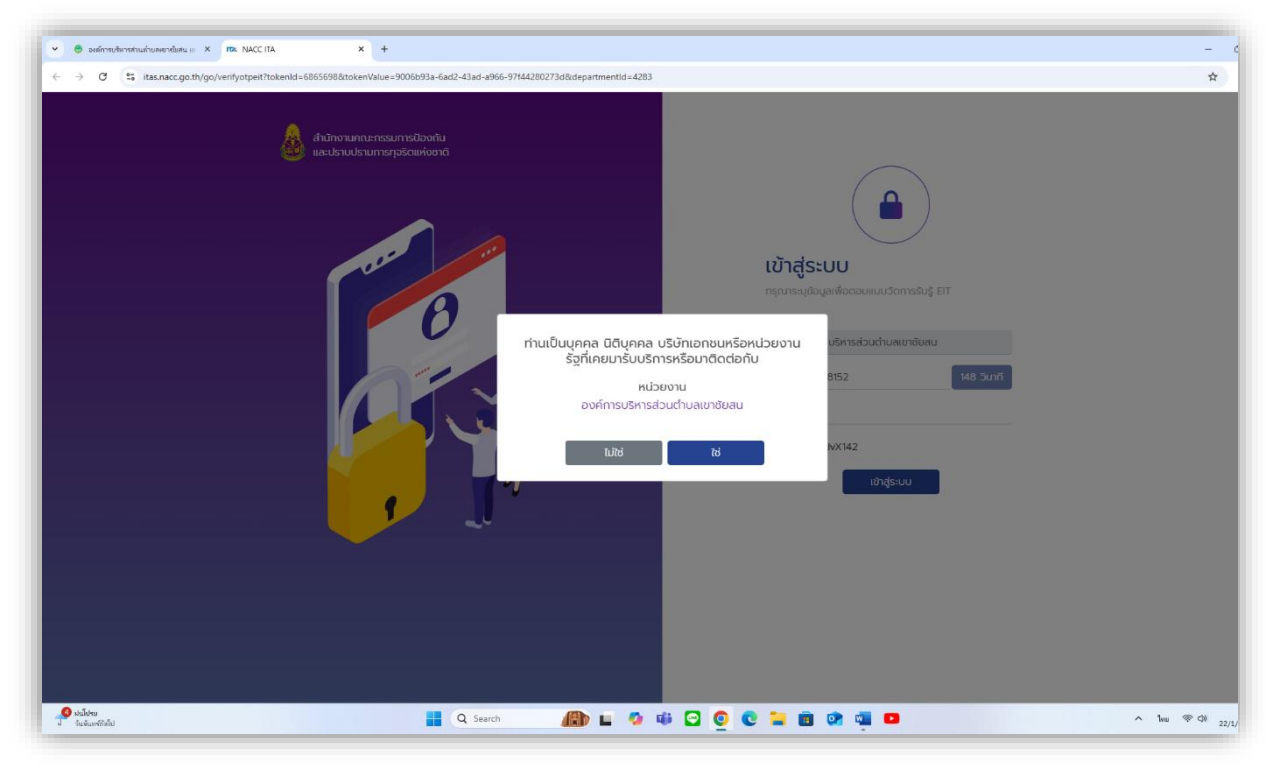

**ขั้นตอนที่ 4** ระบบชี้แจงการตอบแบบสอบถาม คลิ๊ก "**ตกลง**"

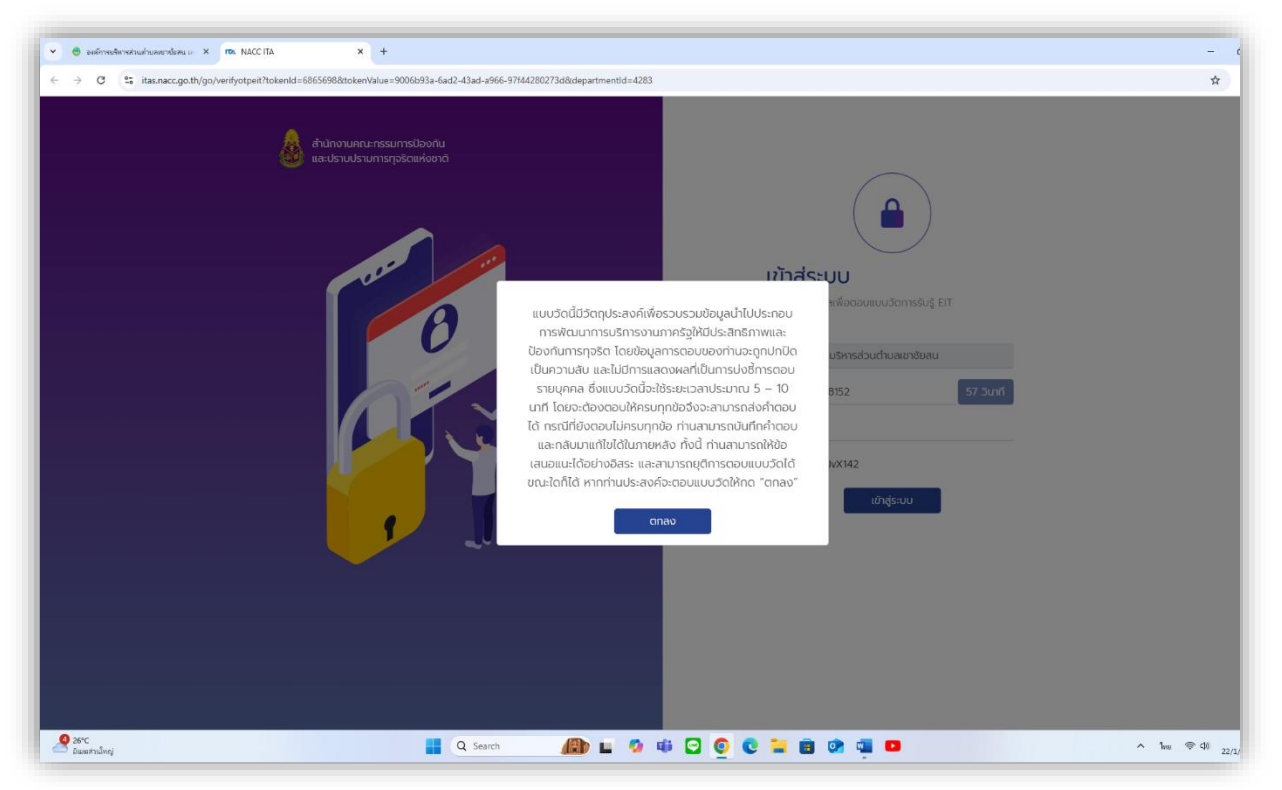

## **ขั้นตอนที่ 5** ตอบแบบสอบถาม **"ส่วนที่ 1** แบบวัดการรับรู้ของผู้มีส่วนได้เสียภายนอก" (จำนวน 15 ข้อ)

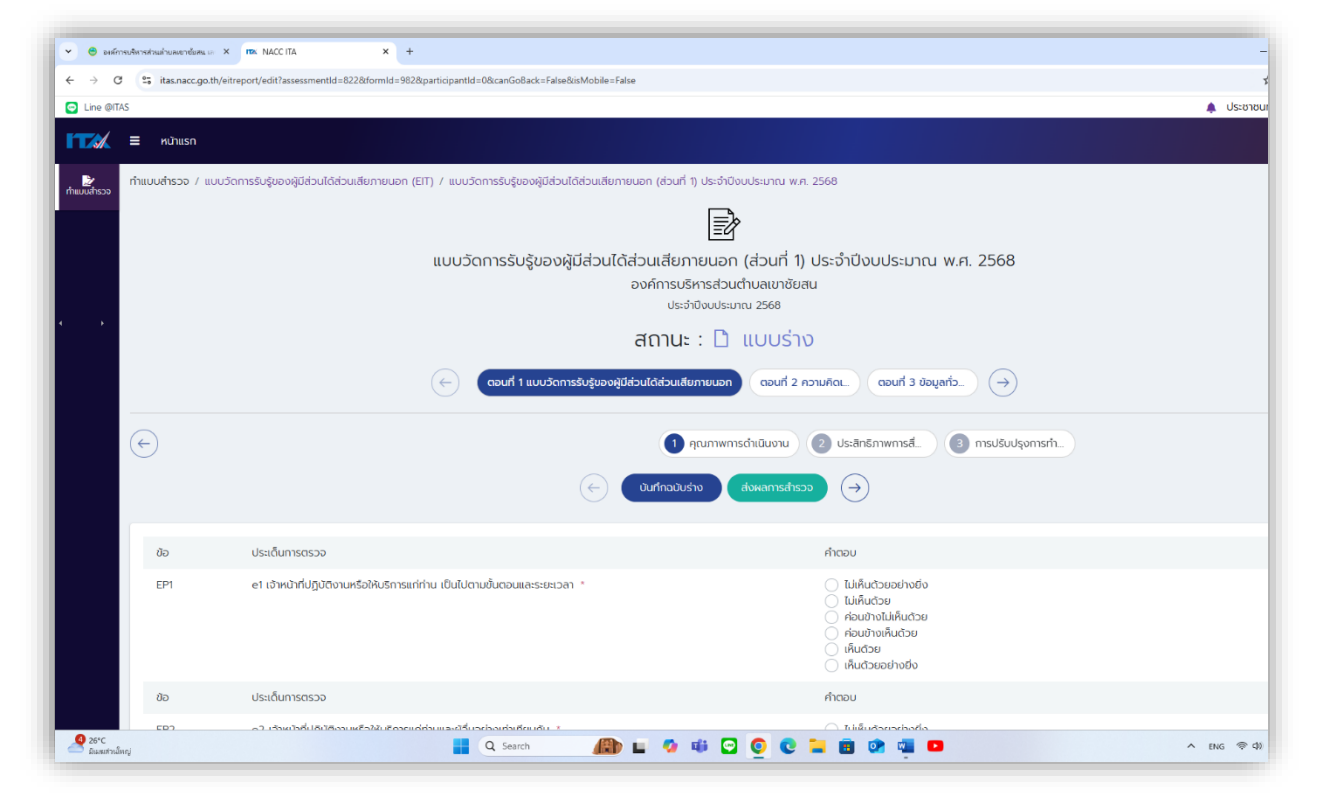

## **ขั้นตอนที่ 6** ตอบแบบสอบถาม **"ส่วนที่ 2** ความคิดเห็นและข้อเสนอแนะต่อหน่วยงาน" (จำนวน 1 ข้อ)

| 👻 😁 องศ์กา                      | ารบริหารส่วนต่ำยอเขาขั้อสน เอ 🛛 🗙 | mx NACCITA X +                                                                                                    |                              |
|---------------------------------|-----------------------------------|----------------------------------------------------------------------------------------------------|------------------------------|
| $\leftrightarrow \rightarrow c$ | 😫 😫 itas.nacc.go.th/eit           | treport/edit? assessment Id = 822 & form Id = 982 & participant Id = 0 & can GoBack = False & is Mobile = False & for the false Back = False Back = False Back |                              |
| 😑 Line @ITA                     | AS                                |                                                                                                    | 🌲 ປຣະชาช                     |
|                                 | ≡ หน้าแรก                         |                                                                                                    |                              |
|                                 |                                   |                                                                                                    |                              |
|                                 |                                   |                                                                                                    | 1. * * *                     |
|                                 |                                   | แบบวดการรบรูของผูมสวนเดสวนเสยภายนอก (สวนท 1)<br>วงว์ดวนซี้หวรส่งเต้นเวมงรับส                                                                                                    | ประจาบงบประมาณ พ.ศ. 2568<br> |
|                                 |                                   | ประจำปีงบประมาณ 2568                                                                                                    | u                            |
| <b>د</b> که                     |                                   | ສຸດງປະ - 🗅 ແມ່ນຮ່ວຍ                                                                                                    |                              |
|                                 |                                   |                                                                                                    |                              |
|                                 |                                   | 🤶 ดอนที่ 1 แบบวัดก_ ดอนที่ 2 ความคิดเห็นและข้อเสนอแนะต่อหน่วย                                                                                                    | ขงาน ดอนที่ 3 ข้อมูลทั่ว 🔿   |
|                                 |                                   |                                                                                                    |                              |
|                                 |                                   |                                                                                                    |                              |
|                                 |                                   |                                                                                                    |                              |
|                                 |                                   |                                                                                                    |                              |
|                                 | ນ້ອ                               | ประเด็นการตรวจ                                                                                                    | คำตอบ                        |
|                                 | 1                                 | ข้อเสนอแนะเพิ่มเติมต่อหน่วยงาน เพื่อการปรับปรุงแก้ไขการดำเนินงานให้มีคุณธรรม ความไปร่งใส และป้องกันไม่ให้เกิดการทุจริต<br>(ดังสา                                                                                                    | คำตอบของคุณ                  |
|                                 |                                   | (ถ.พ.)<br>คำอธิบาย: หากท่านไม่มีข้อเสนอแนะเพิ่มเติม กด "ถัดไป"                                                                                                    |                              |
|                                 |                                   |                                                                                                    |                              |
|                                 |                                   |                                                                                                    |                              |
|                                 |                                   |                                                                                                    |                              |
|                                 |                                   |                                                                                                    |                              |
|                                 |                                   |                                                                                                    |                              |
|                                 |                                   |                                                                                                    |                              |
| 4 26°C                          |                                   | 📕 Q. Search 🎒 🖬 🗗 👩 👩                                                                                                    | 📜 🗊 🗖 💶 🔷 A ENG 👁 Ф          |
| POPOLO CONTRACTO                | and a                             |                                                                                                    |                              |

## **ขั้นตอนที่ 7** ตอบแบบสอบถาม "**ส่วนที่ 3** ข้อมูลทั่วไปของผู้ตอบแบบสอบถาม"

| × ⊕ sufinsuðansthuljugandijagu - X max NACC ITA X +                                                |                              |                |                                                                                                    |  |  |
|----------------------------------------------------------------------------------------------------|------------------------------|----------------|----------------------------------------------------------------------------------------------------|--|--|
| ← → C S itas:nacc.go.th/eitreport/edit?assessmentid=822&formid=982&participantId=0&canGo8ack=False |                              |                |                                                                                                    |  |  |
| C Line @TAS                                                                                        |                              |                |                                                                                                    |  |  |
| E Kuhush                                                                                           |                              |                |                                                                                                    |  |  |
|                                                                                                    |                              |                |                                                                                                    |  |  |
|                                                                                                    |                              |                | แบบวัดการรับรู้ของผู้มีส่วนได้ส่วนเสียภายนอก (ส่วนที่ 1) ประจำปังบประมาณ พ.ศ. 2568<br>องค์การบริหารส่วนต่ำบลเขาชัยสน<br>ประจายงบระเทณ 2568 |  |  |
| · ·                                                                                                | สถานะ : 🗋 แบบร่าง            |                |                                                                                                    |  |  |
|                                                                                                    |                              |                | 🤶 ดอนที่ 1 แบบวัดก ดอนที่ 2 ความคิดเ ดอนที่ 3 ข้อมูลทั่วไปของผู้ดอบแบบสำรวจ 🔿                                                              |  |  |
|                                                                                                    | ← Ourfnadusho dowannschsco → |                |                                                                                                    |  |  |
|                                                                                                    | ข้อ                          | ประเด็นการตรวจ | คำตอบ                                                                                                    |  |  |
|                                                                                                    | 1                            | อายุ *         | 20 – 30 0<br>31 – 40 0<br>41 – 50 0<br>51 – 60 0                                                                                           |  |  |
|                                                                                                    | ข้อ                          | ประเด็นการตรวจ | คำดอบ                                                                                                    |  |  |
|                                                                                                    | 2                            | เพก *          | บาย<br>หญ้อ<br>อีน ๆ                                                                                                    |  |  |
|                                                                                                    | ข้อ                          | ประเด็นการตรวจ | กำตอบ                                                                                                    |  |  |
| 🤔 26*C<br>มินสมร่างนี้หญ่                                                                          |                              |                | 📕 Q. Search 🕼 🖬 🐼 👰 💽 💽 😨 🙀 🖬 🔷 🔺 tw. 🕫 4                                                                                                  |  |  |